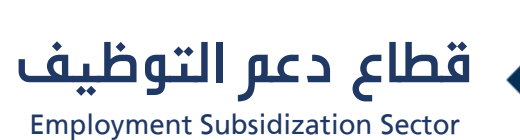

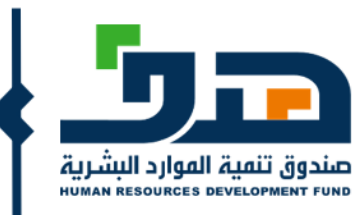

برنامج دعم التوظيف

(العرض التعريفي)

الإدارة العامة لخدمات التوظيف

الإصدار الأول - أبريل 2020

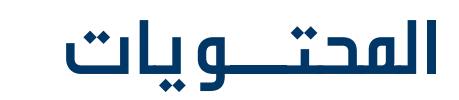

|   | مقـــدمة                               | ٲۅڶؖ        |
|---|----------------------------------------|-------------|
|   | ضوابــط استحقــاق الدعـــم             | ثانياً      |
| ف | ٱليــة الدعــم لبرنامــج دعــم التوظيـ | =<br>ثالثاً |
| ر | دليــل الفستخــدم لأصحــاب العفــر     | رابعاً      |
|   |                                        | •           |

//

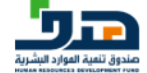

هو أحد برامج دعم التوظيف المقدم من صندوق تنمية الموارد البشرية **حتا** ويهدف البرنامج لدعم الباحثين والباحثات عن عمل في القطاع الخاص بتحمل الصندوق نسبة من أجر الموظف ابتداء من تم توظيفهم من 1 يوليو 2019 حتى الآن وأي توظيف قادم في منشآت القطاع الخاص، ويشمل البرنامج دعم جميع الوظائف في القطاع الخاص للدوام الكامل وعن بعد، كما يركز البرنامج على التوظيف في المناطق والمدن الأقل فرص وظيفية وعلى توظيف الإناث والأشخاص ذوي الإعاقة والمنشآت الصغيرة والمتوسطة.

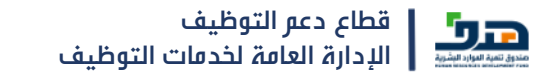

# ضوابط استحقاق الدعــر

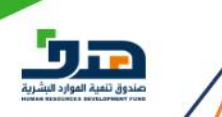

### ضوابــط استحقاق برنــامج دعم التــوظيف

- أن يكون المتقدم سعودي الجنسية.
- . أن يكون عمر المتقدم 18 60 سنة.
- .3 يجب ألا يكون المتقدم طالب او موظف حكومي أو صاحب منشأة.
- . يجب أن يكون المتقدم مسجلاً في نظام التأمينات الاجتماعية لنفس المنشأة المحددة في تاريخ 1 يوليو 2019 أو ما بعد ذلك.
  - .5 يجب أن تكون المنشأة والمتقدم مسجلين في طاقات.
  - 6. الحد الأدنى للراتب المدعوم 4000 ريال والحد الأقصى 15.000 ريال.
    - . لا يمكن دعم من تم دعمه سابقاً على أحد برامج الصندوق .

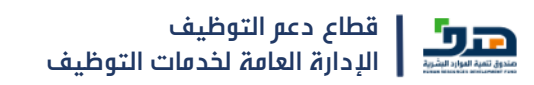

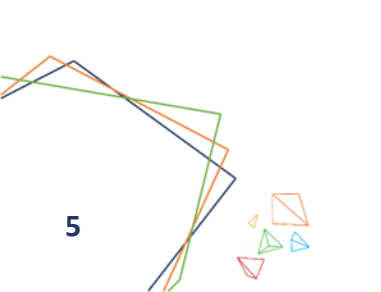

# آليـة الدعــم لبرنامـج دعــم التوظيــف

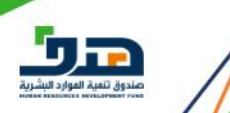

## أليــة الدعــم لبرنامـج دعـم التوظيــف

|   | كم كم 30% ثابتة لأجر الموظف للسنة الأولى والثانية (24 شهراً)                                                                                                    | ł | نسبة ومدة الدعم                       |
|---|----------------------------------------------------------------------------------------------------|---|---------------------------------------|
| - | 4,000 ريال للمدن الرئيسية                                                                                                    |   | الحد الأدنى من الأجر<br>المستحق للدعم |
| - | 15,000 ريال                                                                                                    |   | الحد الأعلى من الأجر<br>المستحق للدعم |
| _ | بحد أقصى  3,000 ريال للسنة الأولى والثانية او <mark>%50</mark> من الراتب  ايهما اقل                                                                                                    |   | قيمة الحد الأعلى للدعم                |
|   | يبدأ الدعم بأثر رجعي لمن تم توظيفهم من <mark>تاريخ 1 يوليو 2019،</mark> ويتم الصرف لكل<br>شهر سابق مع شهر حالي وحتى تمام صرف الأثر الرجعي ومن ثم يستمر صرف الدعم<br>حتى اكمال المدة حسب المتبع |   | طريقة الدعم بأثر رجعي                 |

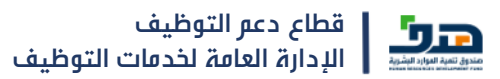

## آليــة الدعــم لبرنامـج دعـم التوظيــف

| جميع منشاَت القطاع الخاص قابلة للدعم مالم تكن موقفة لدى وزارة الموارد<br>البشرية والتنمية الاجتماعية أو صندوق تنمية الموارد البشرية                | المنشأت التي يشملها الدعم                      |
|----------------------------------------------------------------------------------------------------|------------------------------------------------|
| جميع الوظائف في القطاع الخاص المحددة بدوام كامل أو عن بعد                                                                                          | الوظائف التي يشملها الدعم                      |
| يتم إيداع مبالغ الدعم شهرياً في الحساب البنكي للمنشأة                                                                                              | إيداع مبالغ الدعم                              |
| إضافة نسبة 10% للحالات التالية: توظيف الاناث، توظيف الأشخاص ذوي الاعاقة،<br>التوظيف في القرى والمدن الصغيرة، التوظيف في المنشاَت الصغيرة والمتوسطة | تستحق المنشأة دعماً<br>إضافياً وفق بعض الحالات |

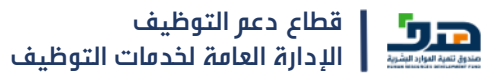

 $\left|\right\rangle$ 

|       |     | فاق الدعم الإضافي | نفاصیل نسب استحن |      |        |
|-------|-----|-------------------|------------------|------|--------|
| 10% + | نعر | äälelusas         | 10% +            | انثى | iall   |
| 0%+   | Ц   | دوي يعنقه         | 0%+              | ذکر  | التجتس |
|       |     |                   |                  |      |        |

| 0%+   | المدن الرئيسية الكبيرة حسب ما يراء الصندوق                       | ححه المنشأة |
|-------|------------------------------------------------------------------|-------------|
| 10% + | المدن والمحافظات و المناطق حسب ما يرام الصندوق حاجتها لدعم اضافي |             |

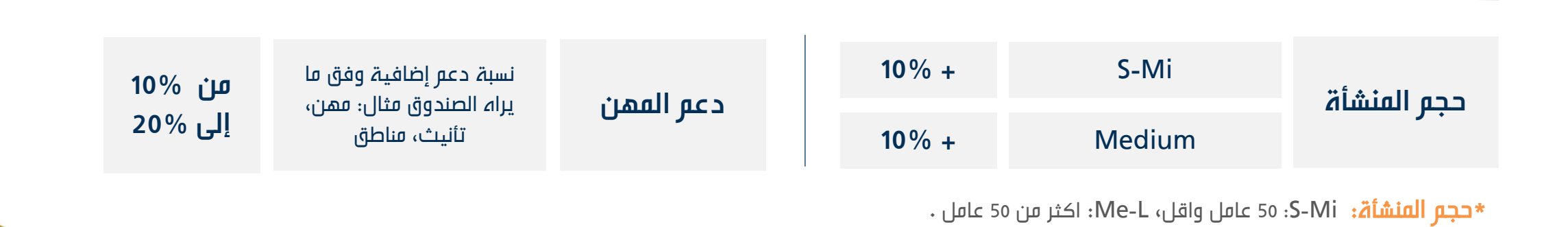

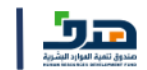

# دليـل المستخـدم لأصحـاب العمـل

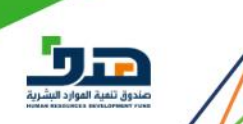

## خطوات استفادة المنشأة من الدعم بأثر رجعي

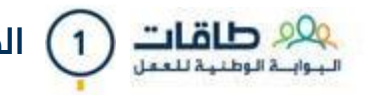

عليمات (1) الدخول إلى حساب المنشأة عبر البوابة الوطنية للعمل "طاقات", مع ضرورة تسجيل الموظف في "طاقات". الموضي الموظف في "طاقات".

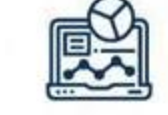

2

الدخول إلى (برنامج دعم التوظيف) واختيار (إنشاء طلب دعم جديد).

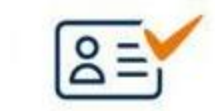

تعبئة بيانات طلب الدعم وإضافة الموظفين والموظفات. (3)

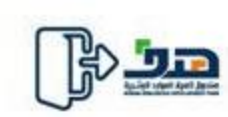

(4) حفظ الطلب والإرسال، وسيتم استلامه من قبل صندوق تنمية الموارد البشرية وتنفيذه.

يليه الخطوات المصورة للتسجيل في دعم التوظيف المحدد بأثر رجعي

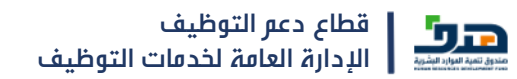

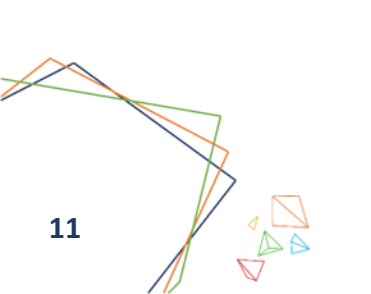

#### أولاً: الدخول على البوابة الوطنية للعمل

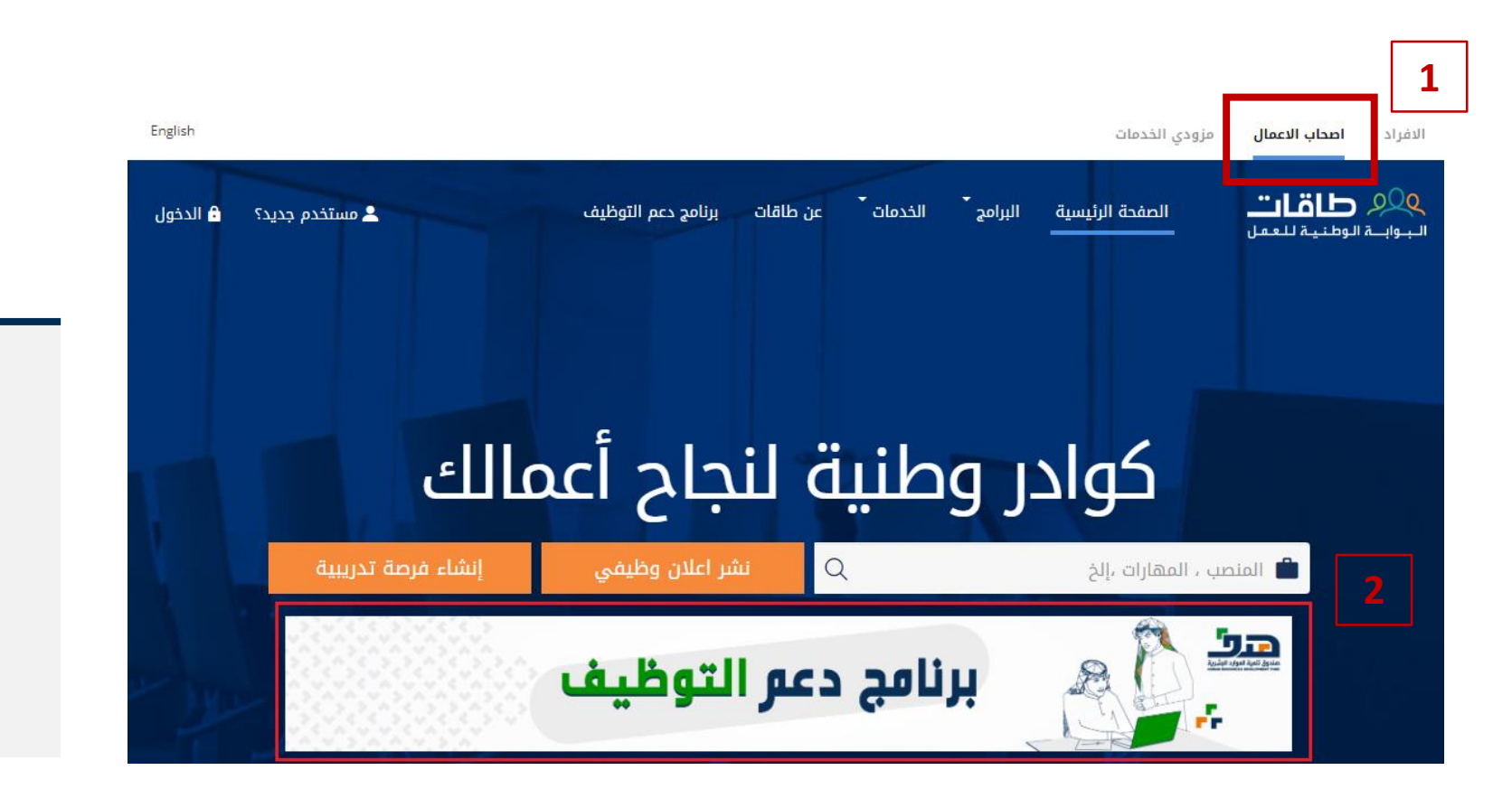

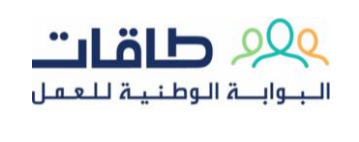

1

الدخول على الصفحة الرئيسية WWW.TAQAT.SA واختيار تبويب أصحاب الأعمال، والضغط على برنامج دعم التوظيف

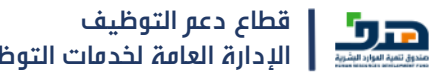

### ثانياً: الاطلاع على معلومات البرنامج

<

### برنامج دعم التوظيف

#### لمحة عامة للبرنامج:

هو أحد برامج دعم التوظيف والمقدمة من قبل صندوق تنمية الموارد البشرية والذي يهدف إلى المساهمة في خفض البطالة وتحفيز القطاع الخاص في توظيف السعوديين وذلك بدعم توظيف الباحثين والباحثات عن عمل في القطاع الخاص من خلال تحمل الصندوق نسبة من أجر الموظف، ابتداءً من 1/7/2019 وحتى الآن. ويركز البرنامج على التوظيف في المدن والقرى الأقل توظيفاً للسعوديين والسعوديات، وعلى توظيف الإناث والأشخاص ذوي الإعاقة.

#### ضوابط استحقاق الدعم:

- 1. أن يكون المتقدم سعودي الجنسية
- 2. أن يكون عمر المتقدم 18-50 سنة
- د. يجب ألا يكون المتقدم طالبا (حسب بيانات وزارة التعليم)
- 4. يجب ألا يكون المتقدم موظفا حكوميا (حسب بيانات وزارة الموارد البشرية والتنمية الاجتماعية)
  - 5. يجب ألا يملك المتقدم سجلا تجاريا (حسب بيانات وزارة التجارة)
    - 6. ألا يكون تجاوز المتقدم مدة الدعم المسموحة وهي سنتين
- 7. يجب أن يكون المتقدم مسجلا في التأمينات الاجتماعية في المنشأة المحددة في تاريخ 1/7/2019 أو ما بعد ذلك.
  - 8. يجب أن يكون المتقدم غير مسجل في أي منشأة أخرى في التأمينات الاجتماعية.
  - 9. يجب أن يكون المتقدم مسجلا في طاقات بحساب محدث و وبياناته تتناسب مع الوظيفة.
- 10. الحد الأعلى للراتب هو 15000 أما الحد الأدنى فهو 4000، ويكون الراتب في التأمينات الاجتماعية يساوي أو أكبر من الراتب المسجل في طلب الدعم.
  - 11. يجب أن تتوافق المؤهلات الوظيفية للمتقدم ما هو مطلوب في طلب الدعم.

#### إنشاء طلب دعم جديد

3

إنشاء طلب دعم جديد

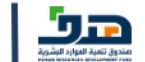

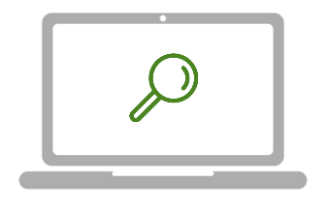

الاطلاع على معلومات البرنامج، واختيار إنشاء طلب دعم جديد

AA

## ثالثاً: الدخول على حساب البوابة الوطنية للعمل

| البوابة الوطنية للعمل<br>ال                                                    | ل العربي المحمد المحمد المحمد المحمد المحمد المحمد المحمد العمل المحمد المحمد المحم المحمد المحمد المحمم محمد المحمم المحمد المحمم محم المحمم محمد المحمم محمد المحمم محمد المحم |
|--------------------------------------------------------------------------------|----------------------------------------------------------------------------------------------------|
| إضافة بيانات الدخول<br>للمنشأة وتسجيل الدخول<br>لحساب البوابة الوطنية<br>للعمل | اسم المستخدم<br>کلمة المرور<br><b>4</b><br>الدخول<br>مستخدم جديد؟ أنشئ حساباً                                                                                                    |

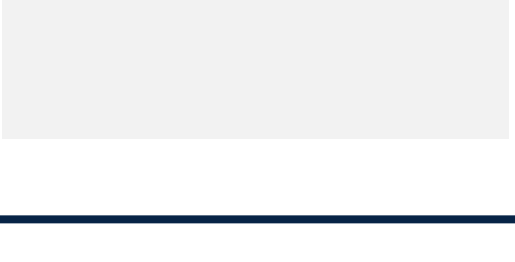

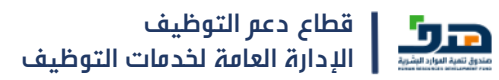

AA

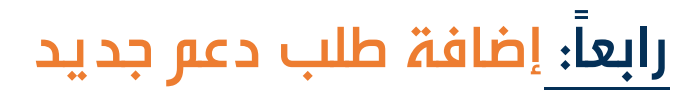

|          | •                                            | بېواب الوطنية تنعمن<br>بېواب الوطنية تنعمن          | 1 |
|----------|----------------------------------------------|-----------------------------------------------------|---|
|          |                                              | رنامج دعم التوظيف ›                                 | ĥ |
|          | يمكنكم تحديث بيانات المنشأة من الملف الشخصي  | بيانات الفنشأة                                      |   |
|          |                                              | اسم المنشأة<br>مفادسه / محيط الإمالي الماني المياني |   |
|          | النشاط الاقتصادي                             | رقم المنشأة                                         |   |
|          | التشييد والبناء                              | 0                                                   |   |
|          | حجر الفنشأة                                  | استر مسؤول الاتصال                                  |   |
|          | متوسطه فيه ب                                 |                                                     |   |
|          | البريد الإكتروني<br>105405208@1025405200 امس | <i>نوع الفنشاہ</i><br>خاص                           |   |
| التأكد   | المنطقة                                      | رقم الجوال                                          |   |
| <u>.</u> | الرياض                                       | -DEEEDAAATAAD                                       |   |
| وس       |                                              | المدينة<br>الرياث                                   |   |
| إصافه    |                                              | ابريدى                                              | 5 |
|          |                                              | € إضافة طلب دعم جديد                                |   |
|          |                                              | طلبات الدعم                                         |   |
|          |                                              | رقم طلب الدعم المسمى الوظيفي في المنشأة             |   |
|          | بحث مسح                                      |                                                     |   |

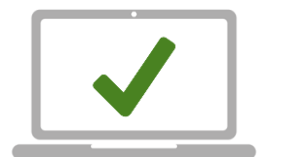

 $\triangleleft$ 

التأكد من بيانات المنشأة، ومن ثم الضغط على إضافة طلب دعم جديد

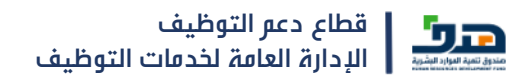

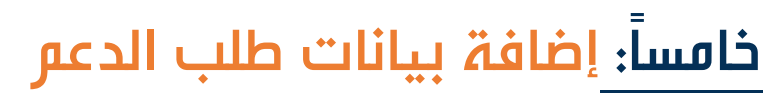

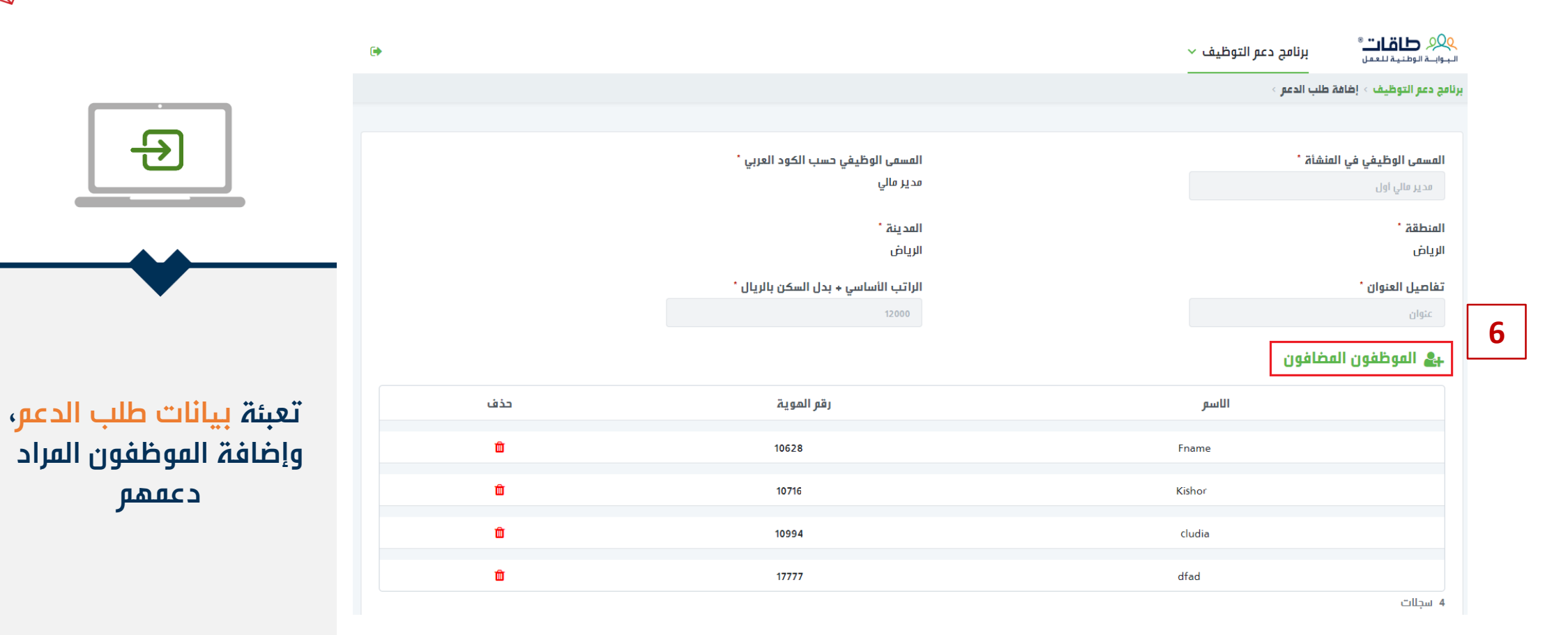

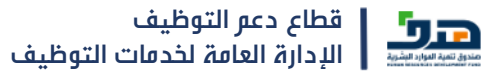

 $\langle \rangle$ 

## سادساً: إضافة بيانات الموظفين المراد دعمهم

|                                                     |                                      | برنامج دعم التوظيف > إضافة طلب الدعم > |
|-----------------------------------------------------|--------------------------------------|----------------------------------------|
|                                                     |                                      |                                        |
|                                                     | المسمى الوظيفي حسب الكود العربي *    | المسمى الوظيفي في المنشأة *            |
|                                                     | مدير مالي                            | مدير مالي اول                          |
|                                                     | المدينة *                            | المنطقة *                              |
|                                                     | الاناف                               | الرياض                                 |
| •                                                   | إضافة موظف مسجل في المنشأة إلى طلب × | تفاصيل العنوان *                       |
|                                                     | الدغر                                | عنوان                                  |
| إضافة الموظفين المراد<br><u>دعمهم عن</u> طريق إدخال | رقر الهوية                           | بے الموظفون المضافون                   |
| رقم الهوية الوطنية                                  | 105353                               | الاسم                                  |
| والتاكد من اهليه الموظم                             | عدد المضافين في طلب الدعم 5          | ible                                   |
|                                                     | حفظ وإضافة إغلاق                     |                                        |
|                                                     |                                      | Fname                                  |

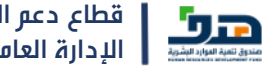

AA

 $\triangleleft$ 

### سابعاً: حفظ وارسال الطلب

|                   |                                      | مج دعم التوظيف > إضافة طلب الدعم > |
|-------------------|--------------------------------------|------------------------------------|
|                   |                                      |                                    |
|                   |                                      |                                    |
|                   | المسمى الوظيفي حسب الكود العربي *    | المسمى الوظيفي في المنشأة *        |
|                   | مدير مالي                            | مدير مالي أول                      |
|                   |                                      |                                    |
|                   | المدينة *                            | المنطقة *                          |
|                   | الرياض                               | الرياض                             |
|                   | الراتب الأساسي + بدل السكن بالريال * | تفاصل العنوان *                    |
|                   |                                      |                                    |
|                   | 12000                                | عبوان                              |
|                   |                                      | usalaal usalaal 🧶                  |
|                   |                                      |                                    |
| حذف               | اقه الهوية                           | الاسه                              |
|                   |                                      | <i>y</i>                           |
| â                 | 106284                               | Fname                              |
|                   |                                      |                                    |
| â                 | 10716:                               | Kishor [                           |
|                   |                                      |                                    |
| â                 | 10994:                               | cludia                             |
|                   |                                      |                                    |
| â                 | 17777:                               | dfad qv                            |
|                   |                                      | 4 سجلات                            |
|                   |                                      |                                    |
| حفظ و ارسال ارجوع |                                      |                                    |

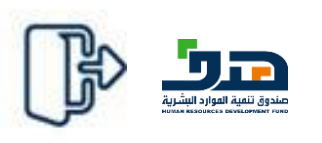

 $\langle \rangle$ 

حفظ الطلب والإرسال (يتم إرسال معلومات الدعم للموظف) بعد الإرسال يتم استلام وتنفيذ الطلب من قبل هدف

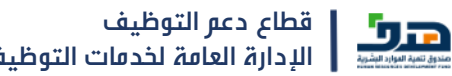

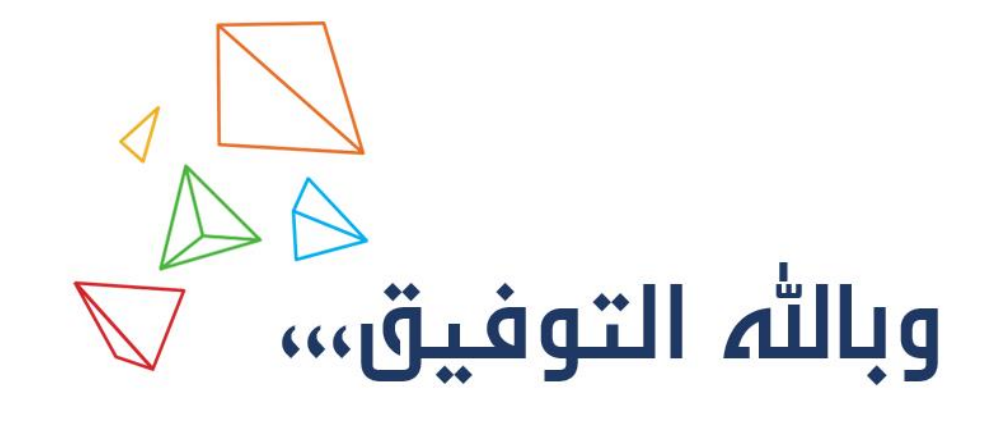

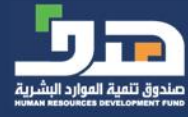